# HARDWARE INSTALLATION **FNGLISH**

### Install 15-in-1 Reader

InStall 13-11-1 Reader Windows 2000 (SP3 and above) and Windows XP No drivers are required. Insert the 15-in-1 reader into an available USB port. Once the 15-in-1 reader is installed, four new drive latters, labeled as Removable Disk, will appear in the hly Computer utility for data front of the 15-in-1 reader (Please Note: Depending on your system) configuration, there drive latters may not appear in consecutive order). Data transfer is as simple as drag and drop. In order to safely remove the 15-in-1 reader you will need to use the Unplug or Eject Hardware utility located in the System Tray.

For the best user experience to clearly identify your memory cards within My Computer, download the 15-in-1 icon driver at www.kingston.com/downloads/ 151

WWX.mgsoff.com/usa/s/151 Mac OS 9. 1 and above No drivers are required, insert the 15-in-1 reader into an available USB port/To access the data, insert the media into its respective slot, and a new icon will appear on the Mac Desitop. Data transfer is as simple as drag and drop, in order to safely eject the media, please drag the icon(s) to the trash plot to removing the media from the 13-in-1 reader.

# FSPAÑOL

### Instale el lector de tarietas 15 en 1

Instale el lector de tarjetas 15 en 1 Windows 2000 (SP3 y superior) y Windows XP No se requieren controladores. Inserte el lector de tarjetas 15 en 1 en un puerto USB disponible. Una vez que este esté instalado, en Mi PC estrable para acceder a los datos. Estas cuator letras de unidades representan las cuator naruas ubicadas en la parte fontal del lector de tarjetas 15 en 1. (Observación importante: esgín la configuración del sistema es posible que estas letras de unidades no parezcan e orden consecutivo). La transferencia de datos es simplemente utilizar la función de arrastrar y colocar. Para retirar el lector de tarjetas 15 en 1 función de anastrar y colocar. Para retirar el lector de tarjetas 15 en 1 ben identificar el hardware para descontar o ejecutar ubicado en la bandeja del sistema.

Para identificar claramente las tarjetas de memoria dentro de Mi PC y disfrutar al máximo de su equipo, descargue el driver de15 íconos (15-in-1) en uno desde www.kingston.com/downloads/ 151

In-1) en uno desde www.kingston.com/downloads/ 1511 Mac OS 9. 1/9 supperior No se requieren controladores. Inserte el lector de tarjetas 15 en 1 en un puerto USB disponible. Para obtener acceso a los datos, inserte el medio en la ranuar correspondiente; aparecerá un nuevo icono en el escritorio de Mac. La transferencia de datos es simplemente utilizar la función de marat.tar transferencia de datos es simplemente utilizar la demanera segura, amaste el o los iconos hatas la papelera de reciciaje antes de retirar el medio del lector de tarjetas 15 en 1.

### DEUTSCH

# Installieren Sie das 15-in-1-Lesegerät

Installieren Sie das 15-in-1-Lesegerät Windows 2000 (ab SP 3) und Windows XP Es sind keine freiber efforderlich. Stecken Sie das 15-in-1-Lesegerät in einen freien USB-Steckplatz. Sobald es installiert ist, werden unter "hohelsplatz vier neue Ludwerke als Wechsedlastenhäger angezeigt, Anbelsplatz vier neue Ludwerke als Wechsedlastenhäger angezeigt, stehen für die vier Steckkartenplätze an der Vorderseite des Stechnitzen zugewiesen werden, hängt von der Systemkonfiguration ab) Die Datenübertragung erfolgt einfach durch Torg and Drop.Wenn Sie das Lesegerät entfernen möchten, verwenden Sie den Windows-Assistenten für das ischere Entfernen von Hardware, den Sie über ein Symbol in derTaskleiste aufrufen.

Um im Explorer klar zu erkennen, welcher Laufwerkbuchstabe welcher im 15-in-1-Kartenlesegerät befindlichen Speicherkarte zugerdricht ist, laden 5ie den 15-in-1-Symbol Treiber unter www.kingston.com/downloads/ 151

### Mac OS 9. 1 und höher

Mac OS 9. 1 und höher Es sind keine Treiber erforderlich. Stecken Sie das 15-in-1-Lesegerät in einen freien USB-Steckplatz. Um auf die Daten zuzugreifen, schieben Sie das Medium in den passenden Katensteckplatz zur derm Mac-Desktop wird nun ein neues Symbol angezeigt. Die Datenübertragung erfolgt einfahd durch Drag and Drop. Datmit das Medium sicher entfertm twird, ziehen Sie das entsprechende Symbol in den Papierkorb, bevor Sie das Medium aus dem Lesegerät enthemhen.

### NETHERLANDS Installatie van de 15-in-1 Reader

Instantaute van de 15-In-1 Keader Windows 2000 (SP3 of hoge) en Windows XP Erzing een drivers nodig. Plaats de SF-In-1 Reader in een vrije USB-poort.Als de 15-In-1 Reader is geinstalleerd, verschijnen er in 'Mijn Computer' vier nieuwe voorzigie van de 15-In-1 Reader (NK). de toegekende schiffetters zijn anharelijk van de systeemconfigurate en zijn niet altijd opeenvolgend). De uitwiseling van ioformatie gaat eenvoudig met drag-and-riop. Als u dd 5-In-1 Reader wit loskoppelen, moet u eerst 'Hardware veilig verwijderen' in de systeemball activeren.

Als u uw geheugenkaarten nog duidelijker herkenbaar wilt maken in 'Deze computer', kunt u de 15-in-1 icondriver downloaden van www.kingston.com/downloads/ 151

Mac GS 9. 1 of hoger Er zijn geen driver: nodig. Plaats de 15-in-1 Reader in een vrije USB-poort.Voor toegang tot de gegevers moet eerst een geheugenkaart in het juiste slot worden geplaatst. Er verschijnt dan een nieuw icon op de Desktop. De uitwisseling van informatie gaat eenvoudig met drag-and-drop.Als u geheugenkaarte veilig uit de 15-in-1 Reader wilt verwijderen, moet u de betrokken icons eerst naar de Prulienbak spepen.

# HECCRBQ

 $\begin{array}{l} \text{HECCRBQ} \\ \dot{D}(1+\tilde{f},\tilde{f},\tilde{f}) & \dot{D}(1+\tilde{f},\tilde{f}) & \dot{D}(1+\tilde{f},\tilde{f}) & \dot{D}(1+\tilde{f},\tilde{f}) & \dot{D}(1+\tilde{f},\tilde{f}) & \dot{D}(1+\tilde{f},\tilde{f}) & \dot{D}(1+\tilde{f},\tilde{f}) & \dot{D}(1+\tilde{f},\tilde{f}) & \dot{D}(1+\tilde{f},\tilde{f}) & \dot{D}(1+\tilde{f},\tilde{f}) & \dot{D}(1+\tilde{f}) & \dot{D}(1+\tilde{f}) & \dot{D}(1$ 

ŇĨR 0‰Ô ĐÚ;‡ Ô-14?ÚEÁIER 14?Ú Ô+ĨRIÚE 14, ;‡ ĂĨ IÓIŎ, ÚĂ?Ă ?ĂIÓIĂI‰ÛĂĬ ÚĐÚ‡IÔ,EU, ‰?‡E,Ă? ÔEĽIÓ,?‡ĬĨ «15 , 1», IÓUÔ?Ě 14,0%EŬÔR ÔŎ ‡%?ÅÔŬ www.kÙIngston.com/downloads/151 .kÙingston.co

Mac OS 9.1 E, "A RY1E AT 1A UTAU UOR. 40%/III EUA 75%/A7 ±15, 1× 10 0.0%/III/00 74A AU USS. RIII %4000000 F (%+41/II' 001+, UA 100EUAI "UE %+41/II 000UAU0U/U AA JA4%/O 75%/A7+, 51 740-74 000/A 0E0UAT Mac 000-74AEUOR I/0/E AH701, 647A0114 %+641/II 0014/UA 1000/A 0E0UAT Mac 000-74AEUOR I/0/E AH701, 647A014 %+641/II 0014/UAR I00EUAR Mac 0000-74AEUOR 0000 AU0U/U FA AH7E, 4007AEU4 074E%/A, 741,100, 'U00100EUAR, EA 7 EMART 43, 1, 12

### POLSKI

### Instalacja czytnika 15 w1

Windows 2000 (SP3 i nowsze) oraz Windows XP Windows 2000 (5/3 i nowsze) oraż Windows XP Sterwnik line is potrzebne. Wystarczy włożyć czytnik do wolnego portu USB.W oknie "Mój kompute" pojawią się cztery nowe litery dysków oznaczone jako Dysk wyniemyć. Każdy z tych dysków odpowiada jednej z czterech szczelin na karty umieszczonych z przodu czytnika. Uwaga: litery napędów mogą nie być ułożone kolejno – zależy to od konfiguracji systemu.) Aby bezpiecznie wyjąć czytnik, należy użyć narzędzia "Bezpieczne usuwanie sprzętu", które znajduje się w zasobniku systemowym.

Aby maksymalnie ułatwić użytkownikowi obsługę i w sposób jednoznaczny zidentyfikować Twoje karty pamięci w ramach obiektu "Mój Komputer", pobierz sterownik kon 15-in-1 ze strony www.kingston.com/download/. 151

sterownik ikon 1:5-in-1:ze storby www.sngstont.com/downloads/ 1:51 System Mac OS 9. 1 i nowsze Sterownik ini esą potrzebne. Wystarczy włożyć czytnik do wolnego portu USB. Aby uzyskać dostęp do domych, należy włożyć kartę do odpowiedniej szczeliny. Na uplicice jopiwi się wówczas nowa kiona. Dane przenosi się netoda, pzrecjagnji u upuść: Aby bezpiecznie wyjąć kartę, należe najpierw przedagnąć właściwe ikony do śmietnika, a dopiero potem wyjąć kartę c.zystnika.

Model Number FCR-HS2 15/1

# FRANCAIS

Installation du lecteur 15-en-1 Windows 2000 (Service Pack 3 et versions

Windows 2000 (Service Pack 3 et versions ultérieures) et Windows XP Aucun pilote n'est requis Insérez le lecteur 15-en-1 dans un port USB. Une fois le lecteur installé, quater nouvelles lettres permettant l'accès aux données apparaîtorit dans le Poste de Tavail sous l'initule Disque anovible. Ces lettres représentent les quate logement situés à l'avant du lecteur 15-en-1. (Rémarque : selon la configuration de votre système, ces lettres n'apparaitorit pas fordément dans l'ordre). Le transfert de données est un vrai jeu d'enfant : il sufit d'effecuer un devrez utiliser la commande s'upprimer le périphérique en toute sécurité située dans la barre d'état système.

Afin d'identifier plus facilement le bon format de carte mémoire dans Poste de Travail, téléchargez l'icône driver du lecteur 15-en-1 en vous rendant sur www.kingston.com/downloads/ 151

Tertoanis ou www.anigstonicolinicolonicolinicoli

### ITALIANO

Installare il lettore 15 in 1

# Windows 2000 (SP3 e versioni successive) e Windows XP

Windows XP Non sono richiesti driver. Inserire il lettore 15 in 1 in una porta USB disponibile. Una volta collegato il lettore15 in 1 si vedranno apparie in Risorse del Computer quattro nuove lettere di unità sonto forma di Disco Bimovibile. Queste quattro lettere di unità rato presentano i quattro sol tocalizzati nella parte anteriore del lettore 15 in 1. (Attenzione: A seconda della configurazione del sistema, è possible che le lettere delle unità nan appaiano in ordine seguenziale.) Pe trasferire i dati è sufficiente trascinati. Per rimovere serva rischi il lettore 15 in 1 utilizzare l'utility per la rimozione sicura dell'hardware situata nella barra delle applicazioni.

Per poter identificare correttamente le diverse schede di memoria vostro PC, scaricare il driver con le icone delle schede pre www.kingston.com/downloads/ 151

Nac OS 9. 1 e versioni successive Non sono richiesti driver. Inserire il lettore 15 in 1 in una porta USB disponibile. Per accedere ai dati, inserire il supporto nello slot corrispondente e sul desktop del Mac si vedrà apparire una nuoxo icona. Per trasferire i dati è sufficiente trascianali. Per una rimozione sicura del supporto, trascinare le icone nel cestino prima di rimuovere il supporto dal lettore 15 in 1.

### PORTUGUÊS

Instalação do Leitor de cartões 15 em 1

Instalação do Leitor de Cartoes D E M I Windows 2000 (5P3 e superiores) e Windows XP Nenhum driver é necessário. Insira o leitor de cartós 15 em 1 estuer instalado, quarto nova letra de unidade identificadas como Disco remois de pareitario nova iltera de unidade identificadas como Disco remois de pareitario noval iltera de unidade identificadas como Disco remois de pareitario noval iltera de leitor de cartós 515 em 1. (Nota: Departemento de leitor de cartós 515 em 1. (Nota: Departemento a parter fontal do leitor de cartós 515 em 1. (Nota: Departemento de cartós es soltar. Para ferenova de de datos é simples como a operação de arastar e soltar. Para remover o leitor de cartós 516 em 1 com segurarda, vacé precisa utilizar o utilitário Desoncetar ou ejetar hardware localizado na bandeja do sistema.

Desconectar ou ejetar hardware localizado na bandeja do sistema. Para obter a maiores informações e poder identificar clarament seus cartões de memória dentro de Meu Computador, faça o dowi do driver do ícone 15 em 1 em www.kingston.com/downloads/

Mac OS 9. 1 e superiores Nenhum driver é necessário. Insia o leitor de cartóes 15 em 1 em uma porta USB disponivel. Para acessar os dados, insira a midia no respectivo slot e um novo icone aparecerá na Mesa do Mac, A transferência de dados é simples como a operação de arrastar e soltar. Para ejetar a midia com segurança, arraste o(s) icone(s) para o Lixo antes de remover a midia do lotro de cartóes 15 em 1.